# フローティングライセンス

# サーバー設定手順書

## ~ソフトウェア認証編~

第1版

### Index

| 0.はじめに                    | 1  |
|---------------------------|----|
| 1.動作環境                    | 2  |
| 2.Sentinel RTEのインストール方法   | 3  |
| 3.フィンガープリントの作成方法          | 4  |
| 4.ライセンスファイルの適用方法          | 5  |
| 5.Sentinel RTEの設定方法       | 7  |
| 6.Identity Stringの作成方法    | 9  |
| 7.MDiA独自設定の追加方法           | 12 |
| 8.注意点                     | 13 |
| 9.Sentinel RTEのアンインストール方法 | 14 |
| 10.トラブルシューティング            | 15 |

### 0.はじめに

- ・ソフトウェア認証は、Model Dr. MDiA v4.3.0以降の認証方法です。 v4.3.0以降と過去バージョンをフローティングライセンスで併用したい場合は、 問い合わせ窓口までご相談ください。
- ・本ドキュメントはライセンスサーバー側の設定のみが記載されています。
   クライアント側の設定は「クイックスタートガイド.pdf」に記載されている
   <フローティングライセンスの場合>を参照してください。

### 1.動作環境

- ・フローティングライセンスを使用するためには、 Sentinel RTEをサーバーとなるPCにセットアップする必要があります。
- ・Sentinel RTEは下記Windows環境にインストールできます。 クライアントOSでもサーバーOSでも問題ありませんが、安定稼働の観点ではサーバーOSが 望ましいです。
  - Windows 10
  - Windows 11
  - Windows Server 2016
  - Windows Server 2019
  - Windows Server 2022
- ・ソフトウェア認証作業について、

Sentinel RTEを下記のタイミング時に使用します。

①フローティングライセンス初回設定時

②認証サーバーPC変更時

③フローティングライセンス更新時

④MDiA使用PC変更時

各作業タイミングで実施する作業内容が異なりますので、下記表をご確認ください。

| 佐業由容                    | フローティング    | 認証サーバPC | フローティング  | MDiA使用PC |
|-------------------------|------------|---------|----------|----------|
| TFRY                    | ライセンス初回設定時 | 変更時     | ライセンス更新時 | 変更時      |
| 2.Sentinel RTEのインストール方法 | 0          | 0       | ×        | ×        |
| 3.フィンガープリントの作成方法        | 0          | 0       | ×        | ×        |
| 4.ライセンスファイルの適用方法        | 0          | 0       | 0        | ×        |
| 5.Sentinel RTEの設定方法     | 0          | 0       | ×        | ×        |
| 6.Identity Stringの作成方法  | 0          | 0       | ×        | 0        |
| 7.MDiA独自設定の追加方法         | 0          | 0       | ×        | ×        |

### 2.Sentinel RTEのインストール方法

・認証サーバーとするインストール先の環境(PC)にて、以下の手順に従って インストールをお願いします。

①コマンドプロンプトを「管理者として実行」で開きます。

 弊社提供の「haspdinst\_112987.exe」を①で開いたコマンドプロンプト上で 「haspdinst\_112987.exe -install」を入力して実行します。 以下のメッセージが出てきたら、セットアップは完了です。

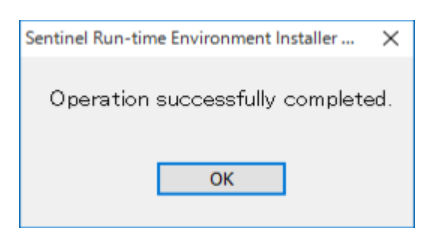

③ブラウザーで以下のページにアクセスします。

http://localhost:1947

④Sentinel ACCのページが表示されれば、インストールは完了です。

| 2 🖬 🏧 Thales Sentinel ACC | Sentinet Key x +                         |    |   |   |    |   | -                                       |      | ×  |
|---------------------------|------------------------------------------|----|---|---|----|---|-----------------------------------------|------|----|
| ← C ① localhost:194       | 7/_int_/devices.html                     | Aø | ☆ | C | £≡ | œ | ~~~~~~~~~~~~~~~~~~~~~~~~~~~~~~~~~~~~~~~ |      | •  |
| Sentinel Admin            | Control Center                           |    |   |   |    |   |                                         | 😯 He | lp |
|                           | Sentinel Keys Host Name: ec2amaz-tnagh7g |    |   |   |    |   |                                         |      |    |

### 3.フィンガープリントの作成方法

・フローティングライセンスファイル作成時のインプットとなるフィンガープリントファイル (拡張子が.c2vのファイル)の作成及び送付をお願いします。

ブラウザーで以下のページにアクセスします。
 <a href="http://localhost:1947">http://localhost:1947</a>

### ②オプションの「Sentinel Keys」をクリックします。

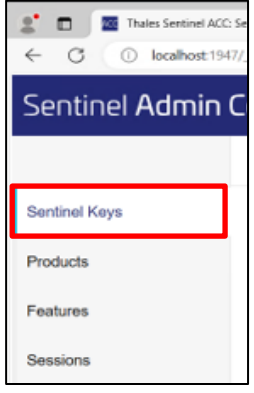

#### ③Vender=**112987**、Key Type=**Reserved for New SL Key** のキー情報が まーされたら、「Fingerprint」ボクンをクリックレます

表示されたら、「Fingerprint」ボタンをクリックします。

| 🙎 🗖 🔤 Thales Sentin | nel ACC: Sentinel Key 🗙  | +                  |              |                         |               |         |          |        | -        |      | ×  |
|---------------------|--------------------------|--------------------|--------------|-------------------------|---------------|---------|----------|--------|----------|------|----|
|                     | xst:1947/_int_/devices.h | ntml               |              |                         |               | A%      | ☆ Φ      | £'≡ (  | è %;     |      | 0  |
| Sentinel Adm        | nin Control              | Center             |              |                         |               |         |          |        |          | 😗 He | IP |
|                     | Sentinel                 | Keys Host N        | ame: ec2ama; | :-tnagh7g               |               |         |          |        |          |      |    |
| Sentinel Keys       |                          |                    |              |                         |               |         |          |        |          |      |    |
|                     | Location                 | Vendor             | Key ID       | Кеу Туре                | Configuration | Version | Sessions | Action | s        |      |    |
| Products            | Local                    | 112987<br>(112987) |              | Reserved for New SL Key | SL            | 9.15    |          | 🛓 Fing | gerprint |      |    |
| Features            |                          |                    |              |                         |               |         |          |        |          |      |    |

### ④フィンガープリント(拡張子が.c2vのファイル)が作成されるので、任意の場所に保存します。

| Thales Sentinel A   | CC: Sentinel Key 🗙  | +                  |              |                         |     |                       |                  |          |     |                       | -                                       |      | ×        |
|---------------------|---------------------|--------------------|--------------|-------------------------|-----|-----------------------|------------------|----------|-----|-----------------------|-----------------------------------------|------|----------|
| ← C (i) localhost:1 | 947/_int_/devices.h | itml               |              |                         |     |                       | A <sup>™</sup> ☆ |          | - G | $\overline{\uparrow}$ | ~~~~~~~~~~~~~~~~~~~~~~~~~~~~~~~~~~~~~~~ |      | <b>Ø</b> |
|                     | Castal              | C+                 |              |                         |     | ダウンロード                |                  | Ð        | Q   | · s>                  |                                         |      |          |
| Sentinei Admir      |                     | Center             |              |                         |     | ingerprint<br>ファイルを開く | _112987.c2v      |          |     |                       |                                         | 🕜 He | lp.      |
|                     | Sentinel            | Keys Host Nan      | ne: ec2amaz- | tnagh7g                 |     | もっと見る                 |                  |          |     |                       |                                         |      |          |
| Sentinel Keys       |                     |                    |              |                         |     |                       |                  |          |     |                       |                                         |      | . 1      |
|                     | Location            | Vendor             | Key ID       | Кеу Туре                | Con | figuration            | Version          | Sessions | A   | ctions                |                                         |      |          |
| Products            | Local               | 112987<br>(112987) |              | Reserved for New SL Key | SL  |                       | 9.15             |          | G   | Ł Finger              | print                                   |      |          |

⑤フィンガープリントを弊社まで送付してください。

以上で、フィンガープリントの作成は完了です。 弊社にて、フィンガープリント受領後、 フローティングライセンスファイル(拡張子が.V2CPのファイル)を作成、送付します。

### 4. ライセンスファイルの適用方法

・弊社より送付されたフローティングライセンスファイル(拡張子が.V2CPのファイル)を Sentinel RTEにインストールして頂くようお願いします。

①弊社より送付されたフローティングライセンスファイルを取得、解凍します。

②ブラウザーで以下のページにアクセスします。
 <a href="http://localhost:1947">http://localhost:1947</a>

### ③オプションの「Update/Attach」をクリックします。

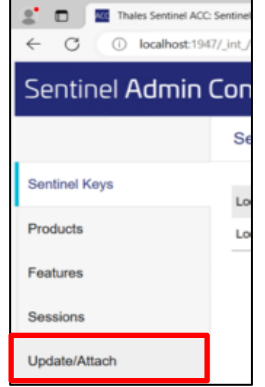

④Update/Attach Licenseのページが開いたら、「Select File...」をクリックします。

| 🙎 🗖 🔤 Thales Sentinel ACC | Update/Att. × +                                  |    |     |              |   | - | 0   | × |
|---------------------------|--------------------------------------------------|----|-----|--------------|---|---|-----|---|
| ← C () localhost:194      | 7/_int_/checkin.html                             | Ap | ☆ C | ) <u>(</u> 1 | ¢ | ~ |     | 0 |
| Sentinel Admin            | Control Center                                   |    |     |              |   |   | Hel | • |
|                           | Update/Attach License Host Name: ec2amaz-tnagh7g |    |     |              |   |   |     |   |
| Sentinel Keys             | Select File:                                     |    |     |              |   |   |     |   |
| Products                  | Apply File Cancel                                |    |     |              |   |   |     |   |
| Features                  |                                                  |    |     |              |   |   |     |   |

⑤取得したフローティングライセンスファイルを選択して「開く」ボタンをクリックします。

| 💽 開く                                                             |                               |                  |             | $\times$ |
|------------------------------------------------------------------|-------------------------------|------------------|-------------|----------|
| $\leftarrow \rightarrow \checkmark \uparrow$ $\blacksquare$ > PC | > デスクトップ >                    | ~ Ŭ              | デスクトップの検索   | م        |
| 整理▼ 新しいフォルダー                                                     |                               |                  | §== •       |          |
| 🖊 ダウンロード 🛛 🖈 ^                                                   | 名前                            | 更新日時             | 種類          | サイズ      |
| 📰 ビクチャ 🛛 🖈                                                       | Sentinel-RTE                  | 2024/03/14 11:46 | ファイル フォルダー  |          |
| S PC                                                             | 28553193289099208.V2CP        | 2024/03/18 15:23 | V2CP ファイル   | 11 KB    |
| 3D オブジェクト                                                        | EC2 Feedback                  | 2016/06/22 0:36  | ピン留めサイト ショー | 1 KB     |
| - ダウンロ−ド                                                         | 🜮 EC2 Microsoft Windows Guide | 2016/06/22 0:36  | ピン留めサイト ショー | 1 KB     |
| デスクトップ                                                           | fingerprint_112987.c2v        | 2024/03/14 14:37 | C2V ファイル    | 1 KB     |
| ■ ドキュメント                                                         |                               |                  |             |          |
| ■ ピクチャ                                                           |                               |                  |             |          |
| 📑 ビデオ                                                            |                               |                  |             |          |
| 🎝 ミュージック                                                         |                               |                  |             |          |
| 🐌 ローカル ディスク (C                                                   |                               |                  |             |          |
| 🍏 ネットワーク 🛛 🗸 🔇                                                   | C                             |                  |             | >        |
| ファイル名(                                                           | N): 28553193289099208.V2CP    | ~                | すべてのファイル    | ~        |
|                                                                  |                               | モバイルからアップロード     | 開く(O)       | キャンセル    |
|                                                                  |                               |                  |             |          |

### ⑥「Apply File」ボタンをクリックします。

| Thales Sentinel AC        | C: Update/Atta × +                                                                                                    |    |    |   |     |    |   | -                                       |      | ×        |
|---------------------------|----------------------------------------------------------------------------------------------------|----|----|---|-----|----|---|-----------------------------------------|------|----------|
| ← C () localhost:19       | 47/_int_/checkin.html                                                                                                    | аљ | Aø | ☆ | C ) | €] | œ | ~~~~~~~~~~~~~~~~~~~~~~~~~~~~~~~~~~~~~~~ |      | <b>Ø</b> |
| Sentinel <b>Admin</b>     | Control Center                                                                                                    |    |    |   |     |    |   |                                         | 🕜 He | lp       |
|                           | Update/Attach License Host Name: ec2amaz-tnagh7g                                                                         |    |    |   |     |    |   |                                         |      |          |
| Sentinel Keys<br>Products | Select File: 28553193289099208 V2CP Select File<br>File Format: V2C, V2CP, H2R, R2H, H2H or ID file<br>Apply File Cancel |    |    |   |     |    |   |                                         |      |          |
| Features                  |                                                                                                    |    |    |   |     |    |   |                                         |      | - 8      |

# ⑦メッセージ「Your update was applied successfully」が表示されたら、 オプションの「Sentinel Keys」をクリックします。

| Thales Sentinel ACC       | Attach/Upd × +            |                                                                                                    |               |    |   |    |    |   | -                                       |      | ×  |
|---------------------------|---------------------------|----------------------------------------------------------------------------------------------------|---------------|----|---|----|----|---|-----------------------------------------|------|----|
| ← C (i) localhost:194     | 7/_int_/checkin_file.html |                                                                                                    | аљ            | A» | ☆ | Cþ | £≡ | œ | ~~~~~~~~~~~~~~~~~~~~~~~~~~~~~~~~~~~~~~~ |      | Ø  |
| Sentinel <b>Admin</b>     | Control Center            |                                                                                                    |               |    |   |    |    |   |                                         | 🕑 He | lp |
|                           | Attach/Update             |                                                                                                    |               |    |   |    |    |   |                                         |      |    |
| Sentinel Keys<br>Products |                           | Your update was applied successfully.                                                                                |               |    |   |    |    |   |                                         |      |    |
| Features                  |                           | License Key with ID 28553193289099208 was update<br>Click ID number link to display the Features list for this Licen | d.<br>se Key. |    |   |    |    |   |                                         |      |    |

## Key ID=**フローティングライセンスファイル名**、Key Type=**HASP SL AdminMode**の

キー情報が表示されたら、適用完了です。

| Thales Sentinel ACC: Se       | entinel Key 🗙 | +                  |                       |                      |               |         |          |          |         |       |       |           | -        |      | ×   |
|-------------------------------|---------------|--------------------|-----------------------|----------------------|---------------|---------|----------|----------|---------|-------|-------|-----------|----------|------|-----|
| ← C () localhost:1947/_       | _int_/device  | s.html             |                       |                      |               |         |          | A®       | ☆       | C     | £≡    | Ð         | <i>~</i> |      |     |
| Sentinel <mark>Admin C</mark> | ontra         | l Cen              | iter                  |                      |               |         |          |          |         |       |       |           |          | 🕜 He | IP  |
|                               | Sentin        | el Keys            | Host Name: ec2amaz-tn | agh7g                |               |         |          |          |         |       |       |           |          |      |     |
| Sentinel Keys                 |               |                    |                       |                      |               |         |          |          |         |       |       |           |          |      |     |
|                               | Location      | Vendor             | Key ID                | Кеу Туре             | Configuration | Version | Sessions | Actions  |         |       |       |           |          |      | . 1 |
| Products                      | Local         | 112987<br>(112987) | 28553193289099208     | HASP SL<br>AdminMode |               | 9.15    |          | Products | Feature | s Ses | sions | Certifica | tes      |      |     |
| Features                      |               |                    |                       |                      |               |         |          |          |         |       |       |           |          |      |     |
| Sessions                      |               |                    |                       |                      |               |         |          |          |         |       |       |           |          |      |     |
| Update/Attach                 |               |                    |                       |                      |               |         |          |          |         |       |       |           |          |      |     |
| Access Log                    |               |                    |                       |                      |               |         |          |          |         |       |       |           |          |      |     |
| Configuration                 |               |                    |                       |                      |               |         |          |          |         |       |       |           |          |      |     |
| Diagnostics                   |               |                    |                       |                      |               |         |          |          |         |       |       |           |          |      |     |

### 5.Sentinel RTEの設定方法

・ライセンスサーバーPCに接続できるようSentinel RTEの設定をお願いします。

ブラウザーで以下のページにアクセスします。

http://localhost:1947

### ②オプションの「Configuration」をクリックします。

| Thales Sentinel ACC: S  | entinel Key 🗲 | < +                |                       |                      |               |         |          |         |       |         |       |           | -                                       |      | ×  |
|-------------------------|---------------|--------------------|-----------------------|----------------------|---------------|---------|----------|---------|-------|---------|-------|-----------|-----------------------------------------|------|----|
| ← C (i) localhost:1947/ | /_int_/device | es.html            |                       |                      |               |         |          | Aø.     | ☆     | C       | £≡    | œ         | ~~~~~~~~~~~~~~~~~~~~~~~~~~~~~~~~~~~~~~~ |      | •  |
| Sentinel <b>Admin C</b> | ontro         | ol Cen             | iter                  |                      |               |         |          |         |       |         |       |           |                                         | ? He | lp |
|                         | Sentin        | el Keys            | Host Name: ec2amaz-tn | agh7g                |               |         |          |         |       |         |       |           |                                         |      |    |
| Sentinel Keys           |               |                    |                       |                      |               |         |          |         |       |         |       |           |                                         |      |    |
|                         | Location      | Vendor             | Key ID                | Кеу Туре             | Configuration | Version | Sessions | Actions |       |         |       |           |                                         |      |    |
| Products                | Local         | 112987<br>(112987) | 28553193289099208     | HASP SL<br>AdminMode |               | 9.15    |          | LC2V    | Featu | res Ses | sions | Certifica | tes                                     |      |    |
| Features                |               |                    |                       |                      |               |         |          |         |       |         |       |           |                                         |      |    |
| Sessions                |               |                    |                       |                      |               |         |          |         |       |         |       |           |                                         |      |    |
| Update/Attach           |               |                    |                       |                      |               |         |          |         |       |         |       |           |                                         |      |    |
| Access Log              |               |                    |                       |                      |               |         |          |         |       |         |       |           |                                         |      |    |
| Configuration           |               |                    |                       |                      |               |         |          |         |       |         |       |           |                                         |      |    |
| Diagnostics             |               |                    |                       |                      |               |         |          |         |       |         |       |           |                                         |      |    |

③「Access from Remote Clients」タブをクリックします。

| 2 🗖 🔤 Thales Sentinel ACC | Configuratic × +                                                                                          |
|---------------------------|----------------------------------------------------------------------------------------------------|
| ← C (i) localhost:194     | 7/_int_/config_from.html                                                                                  |
|                           |                                                                                                    |
|                           | Configuration Host Name: ec2amaz-tnagh7g                                                                  |
| Sentinel Keys             | Basic Settings         Users         Access to Remote License Managers         Access from Remote Clients |
| Products                  |                                                                                                    |

④「Access from Remote Clients」タブ以下の設定を行います。

 $\cdot$  Allow Access from Remote Clients  $\overline{\mathbb{C}}$ 

「Identifiable clients only. Non-cloud licenses cannot be accessed.」を 選択します。

- ・Public Address for Access With Identity and ACC にクライアントから接続可能な サーバーのIPアドレスを入力します。
- ・Access Restrictions に「allow=all」を入力します。

| Configuration          | Configuration Host Name: ec2amaz-tnagh7g |                                                                                                    |                                                                                                    |                                         |                |  |  |  |  |
|------------------------|------------------------------------------|----------------------------------------------------------------------------------------------------|----------------------------------------------------------------------------------------------------|-----------------------------------------|----------------|--|--|--|--|
| Basic Settings         | Users                                    | Access to Remote License Managers                                                                                                    | Access from Remote Clients                                                                                                    | Client Identities                       | Detachabl      |  |  |  |  |
| Allow Access from Re   | mote Clients                             | <ul> <li>No one</li> <li>Identifiable clients only. No</li> <li>Cloud licenses require ider</li> <li>All licenses are accessible</li> <li>Note: Regardless of the optic</li> </ul> | n-cloud licenses cannot be accessed.<br>ntity. Other licenses are accessible by all cli<br>without need of identity<br>in selected, remote machines using a client | ents.<br>I identity cannot access non-c | loud licenses. |  |  |  |  |
| Public Address for Acc | cess With Identit                        | y and ACC @ 54.79.9.187                                                                                                    |                                                                                                    |                                         |                |  |  |  |  |
| Trusted Client @       |                                          |                                                                                                    |                                                                                                    |                                         |                |  |  |  |  |
| Public Port for Access | Public Port for Access With Identity     |                                                                                                    | Listen for clients also on port 80                                                                                                    |                                         |                |  |  |  |  |
| Store Identity Secrets |                                          | Plain text Encrypted with the storage                                                                                                    | Itain text Encrypted with the storage key provided with Sentinel AdminAPI                                                                                          |                                         |                |  |  |  |  |
| Access Restrictions    |                                          | allow=all                                                                                                    |                                                                                                    |                                         |                |  |  |  |  |
|                        |                                          |                                                                                                    |                                                                                                    |                                         |                |  |  |  |  |
|                        |                                          |                                                                                                    |                                                                                                    |                                         |                |  |  |  |  |
|                        |                                          |                                                                                                    |                                                                                                    |                                         |                |  |  |  |  |
| Show Recent Client A   | Access                                   | The entries are evaluated in th<br>allow=all is implicitly added                                                                                                    | e order in which they are specified. As soo<br>I to end of list                                                                                                    | n as a match is found, evalua           | tion stops.    |  |  |  |  |

⑤「Submit」ボタンをクリックしたら完了です。

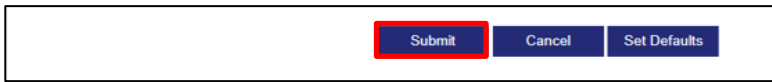

### 6.Identity Stringの作成方法

・登録したキー情報を使用して、ライセンス認証用ファイル Identity Stringの作成をお願いします。
 ※Identity StringはライセンスサーバーPCに接続するためのPC固有の認証用ファイルとなります。
 Identity StringはMDiAを使用するPC毎に作成します。
 MDiAを10台のPCで使用する場合は、10件必要です。

①ブラウザーで以下のページにアクセスします。

http://localhost:1947

②オプションの「Configuration」をクリックします。

| Thales Sentinel ACC: Sentinel            | Thales Sentinel ACC: Sentinel Key x +                                                                         |                    |                       |                      |               |               | $\times$ |          |          |        |        |       |           |      |  |  |
|------------------------------------------|----------------------------------------------------------------------------------------------------|--------------------|-----------------------|----------------------|---------------|---------------|----------|----------|----------|--------|--------|-------|-----------|------|--|--|
| $\leftarrow$ C (i) localhost:1947/_int_/ | $\leftarrow C \bigcirc localhost: 1947/_int/devices.html \land \land \Box \land \bullet \bullet \circ \cdots$ |                    |                       |                      |               |               | <b>Ø</b> |          |          |        |        |       |           |      |  |  |
| Sentinel Admin Con                       | ntinel Admin Control Center on                                                                                |                    |                       |                      |               |               | IP       |          |          |        |        |       |           |      |  |  |
| Se                                       | entine                                                                                                    | l Keys             | Host Name: ec2amaz-tn | agh7g                |               |               |          |          |          |        |        |       |           |      |  |  |
| Sentinel Keys                            | ocation                                                                                                    | Vendor             | Key ID                | Кеу Туре             |               | Configuration | Version  | Sessions | Actions  |        |        |       |           |      |  |  |
| Products Lo                              | ocal                                                                                                    | 112987<br>(112987) | 28553193289099208     | HASP SL<br>AdminMode | 1000 and 1000 |               | 9.15     |          | Products | Featur | es Ses | sions | Certifica | ites |  |  |
| Features                                 |                                                                                                    |                    |                       |                      |               |               |          |          |          |        |        |       |           |      |  |  |
| Sessions                                 |                                                                                                    |                    |                       |                      |               |               |          |          |          |        |        |       |           |      |  |  |
| Update/Attach                            |                                                                                                    |                    |                       |                      |               |               |          |          |          |        |        |       |           |      |  |  |
| Access Log                               |                                                                                                    |                    |                       |                      |               |               |          |          |          |        |        |       |           |      |  |  |
| Configuration                            |                                                                                                    |                    |                       |                      |               |               |          |          |          |        |        |       |           |      |  |  |
| Diagnostics                              |                                                                                                    |                    |                       |                      |               |               |          |          |          |        |        |       |           |      |  |  |

③「Clients Identities」タブをクリックします。

| guratic × +                       |                            |                   |
|-----------------------------------|----------------------------|-------------------|
| :_/config_identity.html           |                            |                   |
| er                                |                            |                   |
| e∶ ec2amaz-tnagh7g                |                            |                   |
| Access to Remote License Managers | Access from Remote Clients | Client Identities |

### ④「Add Clients Identity」ボタンをクリックします。

|                | Acc Thales Sentinel ACC: Configurat | - × +              |                 |           |          |                  |                  |                    |             |         |         | -          |       | × |
|----------------|-------------------------------------|--------------------|-----------------|-----------|----------|------------------|------------------|--------------------|-------------|---------|---------|------------|-------|---|
| $\leftarrow$ ( | C i localhost:1947/_int_/co         | nfig_identity.html |                 |           |          |                  |                  | A                  | \$          | () ť    | ≞ (⊕    | 8          |       | 0 |
| Admi           | Imin Control Center one             |                    |                 |           |          | lp               |                  |                    |             |         |         |            |       |   |
|                | Configuration Host Name: ec         | 2amaz-tnagh7g      |                 |           |          |                  |                  |                    |             |         |         |            |       |   |
|                | Basic Settings Users                | Access to Remote L | icense Managers | Access fr | om Remot | e Clients        | Client Identi    | ties De            | tachable Li | censes  | Netv    | vork       |       |   |
|                | Search for Client or Identity Code  | Search             |                 |           |          |                  |                  |                    |             |         | + Add C | lient Iden | ıtity |   |
|                | Issued to                           | Identity<br>Code   | Limit to        | Login     | Detach   | Machine<br>Limit | Creation<br>Date | Expiration<br>Date | Status      | Actions |         |            |       |   |

### ⑤「Add Clients Identity」の設定を行います。

- ・Issued to にクライアントPC名を入力します。
- ・Limit to に「4.ライセンスファイルの適用方法」で作成した
- Key ID=フローティングライセンスファイル名を入力します。
- ・Maximum Number of Auto-registered Machiens に1(固定値)を入力します。

| Configuration Host Name: ec2amaz-tnagh7g      |                                         |                                    |
|-----------------------------------------------|-----------------------------------------|------------------------------------|
| Add Client Identity                           |                                         |                                    |
| * Issued to:                                  | Test_PC                                 |                                    |
| Identity String:                              | EMM33XI:oBWAAQCBEJWjFIZHKJrOzJ1qVDJYyYA | Copy Identity String 🗌 Copy as URL |
| Allow Remote Login Access:                    |                                         |                                    |
| Allow Remote Detach Access:                   |                                         |                                    |
| Allow Concurrency for Detached Licenses:      |                                         |                                    |
| * Limit to:                                   | 28553193289099208                       | 4                                  |
| * Maximum Number of Auto-registered Machines: |                                         | ~                                  |
| Expiration Date:                              | Days                                    | Vever Expires                      |

### ⑥「Copy Identity String」ボタンをクリックします。

| Configuration Host Name: ec2amaz-tnagh7g |                                         |                      |  |  |  |
|------------------------------------------|-----------------------------------------|----------------------|--|--|--|
| Add Client Identity                      |                                         |                      |  |  |  |
| * Issued to:                             | Test_PC                                 |                      |  |  |  |
| Identity String:                         | EMM33XI:oBWAAQCBEJWjFIZHKJrOzJ1qVDJYyYA | Copy Identity String |  |  |  |
| Allow Remote Login Access:               |                                         |                      |  |  |  |
| Allow Remote Detach Access:              |                                         |                      |  |  |  |

⑦メモ帳を開き、Ctrlキー+Vキーを押します。

Identity Stringの内容が貼り付けられるので、下記内容で保存します。

名称: クライアントPC名

形式: テキスト ファイル(.txt)

場所: 任意

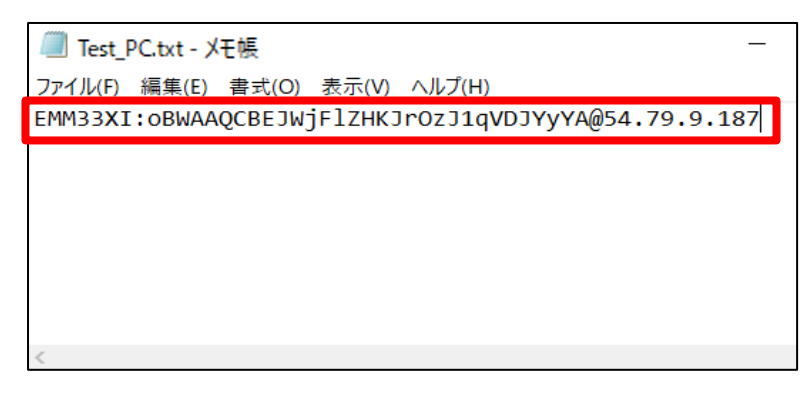

⑧「Save」ボタンをクリックします。

| Save | Cancel |
|------|--------|
|      |        |
|      |        |

⑨⑦で保存したファイルを該当のクライアントPCに送付します。 MDiA Managerでのライセンス認証時に使用しますので、任意の場所に配置してください。

以降のクライアント側の設定は「クイックスタートガイド.pdf」に記載されている <フローティングライセンスの場合>を参照してください。

以上で、Identity Stringの作成は完了です。

### 7.MDiA独自設定の追加方法

・ ライセンスサーバーPCに、フローティングライセンス用のMDiA独自設定※を追加します。 ※MDiA認証のタイムアウト設定及びフローティングライセンス専用機能の利用設定です。

|                 | × |
|-----------------|---|
| MDiA独自設定に成功しました |   |
| ОК              |   |

### 8.注意点

- ・別のサーバー(PC)への変更を行う場合、弊社へご連絡ください。
- ・使用ポートは「**1947**」となりますので、ファイアウォール等で遮断されている場合は解放をお願いします。
- ・クライアントPC側の認証先(iniファイル)を設定する必要があるため、 認証サーバーPCのIPアドレス(推奨:固定IP)またはコンピューター名について アプリケーション使用ユーザーへの周知をお願いします。

### 9.Sentinel RTEのアンインストール方法

・以下の手順に従ってアンインストールをお願いします。

①コマンドプロンプトを「管理者として実行」で開きます。

 2 弊社提供の「haspdinst\_112987.exe」を①で開いたコマンドプロンプト上で 「haspdinst\_112987.exe -remove」を入力して実行します。 以下のメッセージが出てきたら、アンインストールは完了です。

| Sentinel Run-time Environment Installer | < |
|-----------------------------------------|---|
| Operation successfully completed        |   |
| ОК                                      |   |

### 10.トラブルシューティング

| 症状                              | 原因            | 確認方法                                        |  |  |  |  |  |
|---------------------------------|---------------|---------------------------------------------|--|--|--|--|--|
| Sentinel RTE設定ページ               | Sentinelサービスが | Windowsのサービス「Sentinel LDK License Manager」の |  |  |  |  |  |
| (http://localhost:1947) 起動していない |               | 状態が開始になっているか確認してください。                       |  |  |  |  |  |
| を表示できない                         |               |                                             |  |  |  |  |  |
| Sentinelサービスの状態                 | Windowsの別サービ  | 以下の手順で競合しているサービスを確認してください。                  |  |  |  |  |  |
| が、開始にならない場合                     | スと競合(コンフリク    | ① Windowsのシステム構成(コントロールパネル >管理ツー            |  |  |  |  |  |
|                                 | ト)が発生している     | ル >システム構成)を開く                               |  |  |  |  |  |
|                                 |               | ② サービス タブを開く                                |  |  |  |  |  |
|                                 |               | ③ 「Microsoft のサービスをすべて隠す(H)」にチェックを          |  |  |  |  |  |
|                                 |               | つける                                         |  |  |  |  |  |
|                                 |               | ④ 「すべて無効(D)」をクリックする                         |  |  |  |  |  |
|                                 |               | ⑤ 目的のサービス(RTE の場合、Sentinel LDK License      |  |  |  |  |  |
|                                 |               | Manager)が動作するか確認する                          |  |  |  |  |  |
|                                 |               | ⑥ Microsoft 以外のサービスが全て無効の状態で動作する            |  |  |  |  |  |
|                                 |               | 場合、上記を繰り返し、コンフリクトしている サービス                  |  |  |  |  |  |
|                                 |               | を特定し除去する                                    |  |  |  |  |  |
|                                 |               |                                             |  |  |  |  |  |
| クライアント側からアク                     | 通信ポート1947を    | 以下の手順で占有状況を確認してください。                        |  |  |  |  |  |
| セス可能にも関わらず、                     | 別のアプリケーショ     | ① コマンドプロンプトから "netstat -ano" と入力し、ア         |  |  |  |  |  |
| 認証できない                          | ンが占有している      | クティブな接続の一覧を表示する                             |  |  |  |  |  |
|                                 |               | ② ローカルアドレス列で、目的のポート 1947 の行を特定              |  |  |  |  |  |
|                                 |               | し、PID 番号を控えておく                              |  |  |  |  |  |
|                                 |               | ③ タスクマネージャーを起動 >表示(V) >列の選択(S) >            |  |  |  |  |  |
|                                 |               | PID(プロセス ID)にチェックをつける                       |  |  |  |  |  |
|                                 |               | ④ PID 列から、②で控えておいた番号を特定し、イメージ               |  |  |  |  |  |
|                                 |               | 名が haspIms.exe であることを確認する                   |  |  |  |  |  |